## NOTE ON MULTI-FACTOR AUTHENTICATION

The Multi-Factor Authentication (MFA), sometimes referred to as two-factor authentication or 2FA, is a security enhancement that allows users to present two pieces of evidence – the credentials – when logging in to an account by adding an additional layer of security, making it harder for attackers to impersonate and hack user accounts.

The Office of Information and Communication Technology of the United Nations has made mandatory the implementation of MFA, to secure the access to the UNStats wiki. The following is an explanation on how to secure your account.

**MPORTANT**: If you have previously configured MFA with your UNSD wiki account, but if you have acquired a new mobile phone or if you lost access to the device where MFA was configure and now you are struggling to access, please email us at <u>sna@un.org</u> providing your username, this way we can reset your MFA so that you can configure MFA in your new device.

**How to configure MFA?** In the UNStats wiki, browse to the Log in user interface, and provide your credentials:

| Log in |         |          |          |  |
|--------|---------|----------|----------|--|
| U      | sername | testuser |          |  |
| P      | assword |          | <u>_</u> |  |

After providing the username and password, the following page will appear:

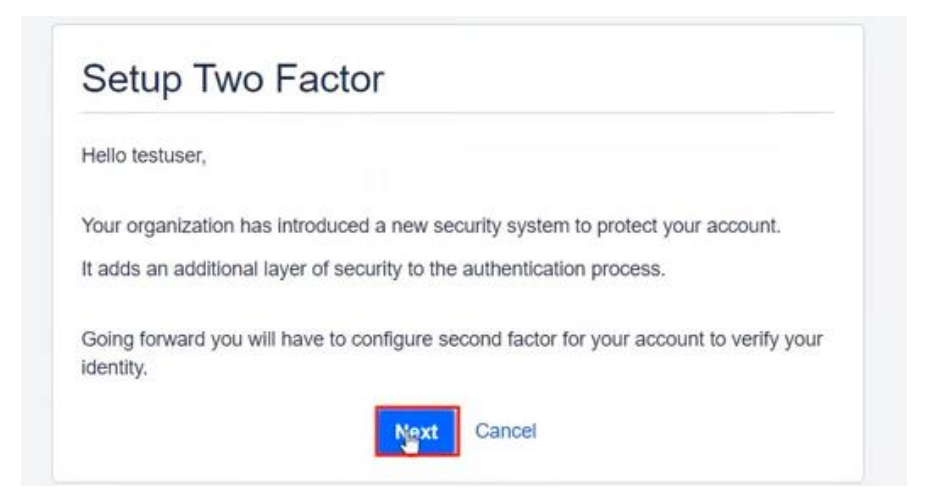

The UNStats wiki then will display the list of mobile multifactor applications supported.

| Mobile Application      | Android | i@bono/iPod | Mindows Bhone | Black Barr |
|-------------------------|---------|-------------|---------------|------------|
| Google Authenticator    | Android | V           | X             |            |
| Authy Authenticator     | ~       | ~           | X             | ~          |
| Duo Authenticator       | ~       | ~           | ~             | ~          |
| freeOTP                 | ~       |             | X             | X          |
| Microsoft Authenticator | ~       | 5 🗸         | ~             | X          |
| Symantec VIP            | ~       | ×           | X             | X          |

We recommend using the Microsoft multifactor authenticator or the Google Authenticator apps: **Android users**:

https://play.google.com/store/apps/details?id=com.azure.authenticator&hl=en\_US&gl=US

https://play.google.com/store/apps/details?id=com.google.android.apps.authenticator2&hl=en\_US&gl= US

## Apple users:

https://apps.apple.com/us/app/microsoft-authenticator/id983156458

https://apps.apple.com/us/app/google-authenticator/id388497605

## Configure Mobile Authenticator

Hello testuser,

Perform the below steps to configure the Mobile Authenticator as your 2FA method.

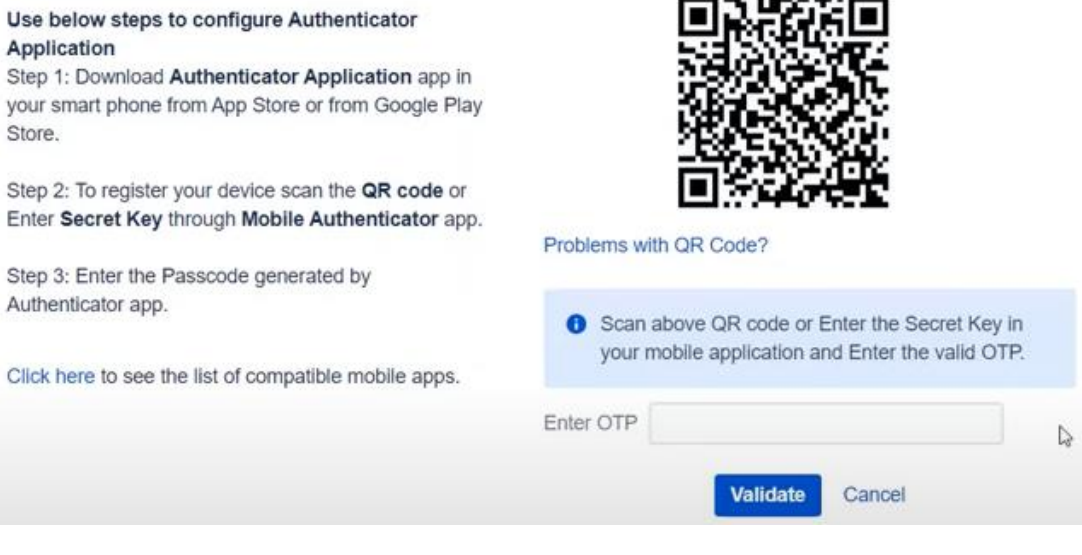

## In the example below the user has installed Google Authenticator

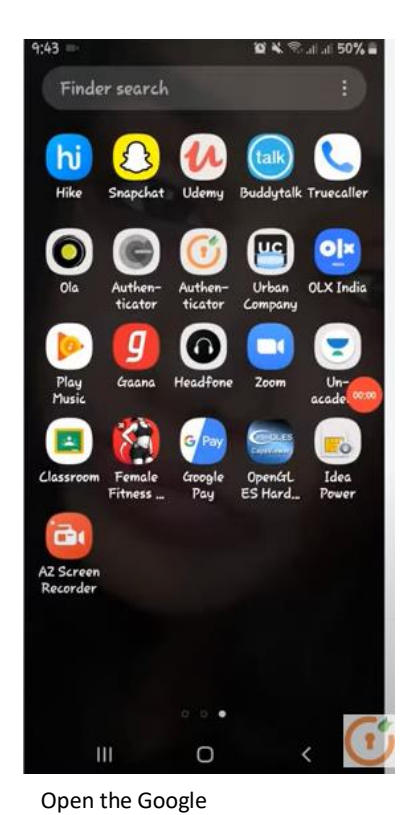

Authenticator app

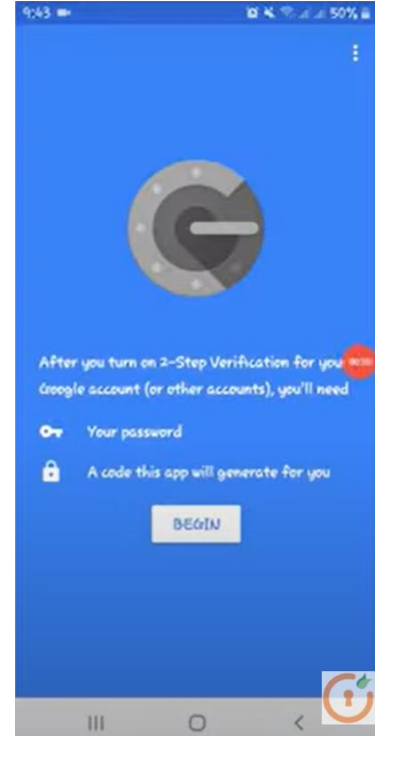

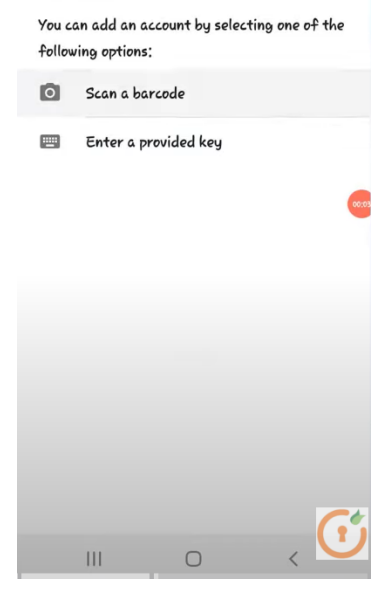

:

←

Add an account

Click on "BEGIN"

Tap on "Scan a barcode"

| Authenticate                                   | or                                                                                                    | 9:4            | 3 🗰                                                                        | 🏨 🔌 🕾 all all 50% 🛔                                                                                                    |
|------------------------------------------------|----------------------------------------------------------------------------------------------------|----------------|----------------------------------------------------------------------------|----------------------------------------------------------------------------------------------------|
| re the Mobile Authentic                        | ator as your 2FA method.                                                                                               |                | Step-1; Set up Google                                                      | Authy/LastPass Authenticator                                                                                               |
| uthenticator                                   |                                                                                                    |                | 1 Juntali the Authentitutor A                                              | pp that you will be configure, to your phone<br>and - O wanty home receiver. O builden wetwomen                            |
| Application app in<br>or from Google Play      |                                                                                                    |                | Eith fee "booget balls<br>anne"<br>2. Churan the as count reim             | noneness April - Andread Plan States - 900 April<br>1 (alta surfaced in the April                                          |
| in the <b>QR code</b> or<br>Authenticator app. | Problems with QR Code?                                                                                                 | d 2:<br>Factor | L Scan the QR code from th<br>1. In the app, tap o<br>2. Select "Scan a to | Save App Nams<br>er Aufhentikator App.<br>In Menu and select "Set typ secount"<br>emote: The your phone's camera to scare. |
| ated by                                        |                                                                                                    |                |                                                                            |                                                                                                    |
| tible mobile apps.                             | <ol> <li>Scan above QR code or Enter the Secret Key in<br/>your mobile application and Enter the valid OTP.</li> </ol> |                |                                                                            |                                                                                                    |
|                                                | Enter OTP                                                                                                    | R              | Con Contribution                                                           |                                                                                                    |
|                                                | Validate Cancel                                                                                                    |                | Place barcoo                                                               | de within red lines                                                                                                    |
|                                                |                                                                                                    |                |                                                                            |                                                                                                    |

Allow the application to use the device camera and scan the QR code as shown in the image.

| Configure Mobile Authenticator                                                                                                    |                                                                                                   | 9:43 🞫 😰 💐 જિ.al. al.                                                                                                    | 50% 🚔     |
|----------------------------------------------------------------------------------------------------|---------------------------------------------------------------------------------------------------|----------------------------------------------------------------------------------------------------|-----------|
| Hello testuser,                                                                                                    |                                                                                                   | Google Authenticator                                                                                                    |           |
| Perform the below steps to configure the Mobile Authenticat                                                                                                    | or as your 2FA method.                                                                            | Account added                                                                                                    |           |
| Application<br>Step 1: Download Authenticator Application app in<br>your smart phone from App Store or from Google Play<br>Store.                                         |                                                                                                   | <b>596869</b><br>miniOrangeAu (DessyMarvel@gmail.com)                                                                       | •         |
| Step 2: To register your device scan the <b>QR code</b> or<br>Enter <b>Secret Key</b> through <b>Mobile Authenticator</b> app.<br>Step 3: Enter the Passcode generated by | Problems with QR Code?                                                                            | When you're asked for a verification code, fi<br>it here. The code changes frequently, so the<br>is no need to memorise it. | ind<br>re |
| Authenticator app. Click here to see the list of compatible mobile apps.                                                                                                  | Scan above QR code or Enter the Secret Key in<br>your mobile application and Enter the valid OTP. | ADD ACCOUNT                                                                                                    |           |
|                                                                                                    | Enter OTP 596869                                                                                  |                                                                                                    |           |

Enter the code and click on the "Validate" button, and the authenticator will be ready to be used the next time the application requests for a valid OTP.